# 京銀インターネットEBサービス ご利用マニュアル

(2020年2月機能追加分)

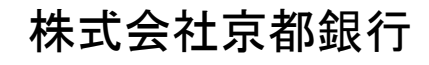

https://www.kyotobank.co.jp/

# 目 次

| はじめに<br>サービス一覧<br>ご利用にあたって |   |
|----------------------------|---|
| 明細照会<br>残高照会               |   |
| データ伝送<br>承認待ちデータの承認取消      | 5 |

## サービス一覧

#### サービス一覧表

京銀インターネットEBサービスは以下のサービスを提供します。

|                              | サービス項目              | サービス概要                                                                                                    |
|------------------------------|---------------------|----------------------------------------------------------------------------------------------------|
| 残高                           | 照会                  | ・貴社の預金口座の現在残高、前日残高、前月末残高が照会できます。                                                                                                    |
| 入出<br>[ANS                   | 金明細照会<br>ER]        | ・貴社の預金口座の入出金明細(前々月1日から当日まで)や振込入金明細(過去31日分まで)が照会できます。                                                                                                    |
| 振込                           | 入金明細昭会              | ・・・・・・・・・・・・・・・・・・・・・・・・・・・・・・・・・・・・・                                                                                                    |
| [ANS                         | SER]                | ・ANSER 方式で照会ができます。                                                                                                    |
| *                            | 利用者登録口座一<br>覧から選択   | ・都度指定方式の振込先一覧から振込先を選択できます。                                                                                                    |
| 振込                           | 最近の取引から選択           | ・最近の取引履歴から振込先を選択できます。                                                                                                    |
| 振<br>替                       | 新規に振込先口座を<br>入力     | ・新規に振込先を指定できます。                                                                                                    |
|                              | 受取人番号を指定            | ・受取人番号を入力して、新規に振込先を指定できます。                                                                                                    |
| 振込<br>消                      | データの状況照会・取          | ・過去に行った振込振替取引(過去90日分まで)の状況照会や、予約中取引の取消が可能<br>です。                                                                                                    |
|                              | 総合振込※               | <ul> <li>・各種お支払い等の振込データを一括して承認(送信)いただき、このデータに基づきご指定</li> <li>ロ座へ振込いたします。</li> <li>・前営業日11:00まで総合振込データの受付を行います。</li> </ul>                                          |
|                              | 給与·賞与振込※            | <ul> <li>・従業員の皆様の給与振込データを一括して承認(送信)いただき、このデータに基づきご指定口座へ振込いたします。</li> <li>・当行宛は前営業日11:00、他行宛は3営業日前の18:00まで、給与・賞与振込データの受付を行います。</li> </ul>                           |
| デ                            | 口座振替※               | <ul> <li>・各種料金の引落請求データを一括して承認(送信)いただき、ご指定の振替日に、当行口座から自動回収いたします。</li> <li>・口座振替は4営業日前の18:00まで請求データの受付を行います。</li> </ul>                                              |
| -タ伝送サー.                      | 集金代行※               | <ul> <li>・各種料金の引落請求データを一括して承認(送信)いただき、三菱UFJファクター株式会社<br/>(収納代行会社)を通じてご指定の振替日に、当行および他金融機関の口座から自動回収<br/>いたします。</li> <li>・集金代行は9営業日前の18:00まで請求データの受付を行います。</li> </ul> |
| ピス                           | 地方税納付※              | ・各種料金の引落請求データを一括して承認(送信)いただき、納付事務を代行いたします。<br>・4営業日前の16:00まで納付データの受付を行います。                                                                                         |
|                              | 取引状況の照会             | ・過去に行ったデータ伝送取引の状況を照会できます。                                                                                                    |
| 取511次元の照会<br>入出金明細照会<br>[全銀] |                     | <ul> <li>・貴社の預金口座への入金や出金(振込や引き落とし等)の情報(入出金明細情報)の照会ができます。</li> <li>・全銀協規定形式で照会ができます。</li> </ul>                                                                     |
|                              | 振込入金明細照会<br>[全銀]    | ・貴社の預金口座への振込情報(振込入金明細情報)の照会ができます。<br>・全銀協規定形式で照会ができます。                                                                                                    |
| 税金<br>(pay-                  | ・各種料金の払込み<br>-easy) | ・Pay-easy(ペイジー)マークが表示された税金・公共料金等の払込みが行えま<br>す。                                                                                                    |
| 税金<br>況照                     | ・各種料金の払込み状<br>会     | ・税金・各種料金の払込みの取引履歴(過去90日分まで)を照会することができます。                                                                                                    |

※データ作成者権限と承認者権限を分けることができます。

※本冊子掲載の画面等は、サービス向上を目的に変更される場合もございます。

あらかじめご了承ください。

## ご利用にあたって

ご利用時間について

京銀インターネットEBサービスは以下の時間にご利用いただけます。

| 照会           | <b>ミ</b> サービス  |           | 0:00~24:00                       |
|--------------|----------------|-----------|----------------------------------|
|              |                |           | *次のサービス休止時間帯を除きます。               |
|              |                |           | ①1月1日~3日                         |
|              |                | •         | ② 5 月 3 日~ 5 日                   |
| 振え           | 込・振替サー         | ビス        | ③毎月第1・3月曜日の2:00~6:00             |
|              |                |           | ④成人の日(1月第2月曜日)、海の日(7月第3月曜日)、     |
|              |                |           | 敬老の日(9月第3月曜日)、スポーツの日             |
|              |                |           | (10月第2月曜日)の前日21:00~当日6:00        |
|              | 都度指定           | 当行本支店宛    | 都度指定方式でのお振込はすべて「予約扱」となります。       |
|              | 方式             | 他行宛       | * ワンタイムパスワード(スマホ認証機能付)またはトランザクショ |
|              |                |           | ン認証をご利用のお客さまは、事前にお申込みいただくことで、    |
|              |                |           | 「当日扱」をご選択いただけます。                 |
|              | 事前登録           | 当行本支店宛    | ご依頼になったお振込は「当日扱」または「予約扱」をご選択いた   |
|              | 方式             |           | だけます。                            |
|              |                | 他行宛       | *振込先の金融機関・口座状態等によっては、「当日扱」をご選択   |
|              |                |           | いただけない場合があります。                   |
|              |                |           | また、「当日扱」であっても、即時にお振込の手続きができない    |
|              |                |           | 場合もございます。                        |
| 税<br>分<br>サ- | ଢ・各種料金α<br>−ビス | の払込(ペイジー) | 月曜日~金曜日8:00~21:00(銀行休業日除く)       |

| データ伝送サーt | ビス    | 0:00~24:00                   |
|----------|-------|------------------------------|
|          |       | *次のサービス休止時間帯を除きます。           |
|          |       | ①1月1日~3日                     |
|          |       | ② 5 月 3 日~ 5 日               |
|          |       | ③毎月第1・3月曜日の2:00~6:00         |
|          |       | ④成人の日(1月第2月曜日)、海の日(7月第3月曜日)、 |
|          |       | 敬老の日(9月第3月曜日)、スポーツの日         |
|          |       | (10月第2月曜日)の前日21:00~当日6:00    |
| 承認(送     | 総合振込  | 振込指定日の前営業日の11:00まで           |
| 信)時限     | 給与·   | (当行宛) 振込指定日の前営業日の11:00まで     |
|          | 賞与振込  | (他行宛) 振込指定日の3営業日前の18:00まで    |
|          | 地方税納付 | 納付指定日の4営業日前の16:00まで          |
|          | 口座振替  | 振替日の4営業日前 18:00まで            |
|          | 集金代行  | 振替日の9営業日前 18:00まで            |
| 振替結果     | 口座振替  | 振替日の2営業日後 9:00から             |
| 照会可能     |       | 振替日の3か月後の月末日まで               |
| 期間       | 集金代行  | 振替日の7営業日後 9:00から             |
|          |       | 振替日の3か月後の月末日まで               |

### 明細照会

#### 残高照会

ご登録いただいた口座の残高を照会することができます。

#### 手順1 業務選択

| ■ 業務連択 8554.001                                                                                                    | 「照会サービス」メニューをクリックしてください。<br>業務選択画面が表示されますので、「残高照会」のボタン |
|----------------------------------------------------------------------------------------------------|--------------------------------------------------------|
| は 装装器会         生産がらし渡ったり、ジャパーの場合にしたり、さます。           日 入出会明細照合(ANSER)         建草(#2-00-00.250%)(日常なし、第0の7年(人生な明確)時間の用金さ、<br>ANE(#内式で行うこかできす。           日 憲法入会明細照合(ANSER)         ままうからり単体(能と入る明確)時間の用金さ、<br>ANE(#内式で行うこかできす。           日 憲法入会明細照合(ANSER)         ままうからり単体(能と入る明確)時間の用金さ、<br>ANE(#内式で行うこかできす。 | をクリックしてください。                                           |
|                                                                                                    | ——————————————————————————————————————                 |

#### 手順2 口座を選択

| │ 残雨<br>▶ □座            | 高照会 》 口座 選択<br>该選択 » 照会結果               |                   |           | BZDS001                                                                                                    | 口座選択画面が表示されます。対象口座から照会する口<br>をチェックし、「照会用暗証番号」を入力後、「照会」ボ<br>ンをクリックしてください。 |
|-------------------------|-----------------------------------------|-------------------|-----------|----------------------------------------------------------------------------------------------------|--------------------------------------------------------------------------|
| 株高額金管<br>■ま必須入<br>● 対象目 | 行がけま、口屋を運動の上「頻金」<br>力項目です。<br><b>口座</b> | ボタンを押してください。      |           | び<br>走び<br>様<br>(<br>大正名<br>(<br>八正<br>)<br>一<br>八正<br>)<br>一<br>一<br>一<br>二<br>二<br>二<br>二<br>二<br>二<br>二<br>二<br>二<br>二<br>二<br>二<br>二 |                                                                          |
| 選択                      | 支店                                      | -8 #E             | 日 口度番号    | 口度メモ                                                                                                    |                                                                          |
|                         | インターネット支店(202)                          |                   | 111111    |                                                                                                    | →→ 対象口座                                                                  |
|                         | 1.29-491支店(202)<br>豊渕支店(001)            |                   | B 1000314 | インターイッド専用<br>代表口座                                                                                                    |                                                                          |
| <b>三</b> 会用#            | 0Ⅲ番号×                                   | ●● ソフトウェアキーボードを聞く | 1         |                                                                                                    | 照会用暗証番号                                                                  |
|                         |                                         |                   |           |                                                                                                    |                                                                          |

#### 手順3 照会結果

| ┃ 残高照会 》 照会結果                        | ł                                             | B2D5002 | 照会結果画面が表示されますので、照会結果をご確認くた |
|--------------------------------------|-----------------------------------------------|---------|----------------------------|
| ・ 口座を選択 🛚 照会結果                       |                                               | •       | さい。                        |
| 指定した口座の最新の残高です。<br>照会結果を確認の上、以下の口座を支 | 払口屋として捕込振替先口座指定方法を離訳する場合は、「振込振替へ」ボタンを押してください。 | تربيد   |                            |
| ● 対象口座                               |                                               | _       |                            |
| 連絡先名                                 | 林式会社京總商事種                                     |         |                            |
| 照会口座                                 | 青山支店(100) 普通 1234567-999 混会移動用口座              |         |                            |
| ● 照会結果                               |                                               |         | 昭全結果                       |
| 現在の預金残高                              | 41,859,013円                                   |         | 黑云和木                       |
| 残高の内他店券                              | (円)                                           |         |                            |
| おち防出し可能全額                            | 41,859,013円                                   |         |                            |
| 017109E107HEE95am                    | 41,259,0139                                   |         |                            |
|                                      | 41,009,71473                                  |         |                            |
| 振込接替へ▶                               |                                               |         |                            |
| ◆ トップページへ ◆ 口座選                      | 187. ·                                        | 印 服 🕀   |                            |

※「振込振替へ」ボタンをクリックすると、指定した口座から振込振替のお取引を続けて行うことができます。 ※「印刷」ボタンをクリックすると、印刷用PDFファイルが表示されます。

### データ伝送

承認済みデータの承認取消

承認した取引を取消することができます。 なお、承認取消を行った取引は、修正して再度承認を依頼できます。

#### 手順1 業務を選択

| () 業務選択                                        | NORES                                                                                                    | 「データ伝送サービス」メニューをクリックしてください。<br>続いて業務選択画面が表示されますので、「総合振込」~ |
|------------------------------------------------|----------------------------------------------------------------------------------------------------|-----------------------------------------------------------|
| ## 総合振込           ## 総与・賞与振込           ## 口皮板特 | 金融に持ったしまたが、特別には、「あいたこは、「あいた」、「あいた」をしたい、「特別のはいた」<br>一番ですがことができます。なりには、これになった。日本、おいたのをもれない、「特別のはいた」<br>金融ですの「おおこはから、れない」へきたと思っていた。日本、おいたのをもれない、「あいたけっことかで<br>ます。」<br>様式をこればは味、日本、おいたまたを知らい、特別のも様式を一切でかったといできます。 | 「 <b>地方税納付」</b> のいずれかのボタンをクリックしてください。<br><u> </u>         |
| 11 集金代行<br>12 地方段納付<br>11 入出金明線照金(全線)          | 品が完ては1988、日村、近し点がを作用し、1980の高がカードで行うことができます。<br>ままだけ、2016年10日の-5、日と島のの内で11600月に長年紙、日村、おり点が多れない、べつ10日<br>日本にというできます。<br>追激だけっていたいくまたなまで知らり付けたし、中小の目的く人生点が時間400の何点を、金                                            | 地方税納付                                                     |
| 11 振込入金明維照会(全雄)                                | 和助かれたがたで、こことができます。<br>企業が持つに第一の人会体験であらん会判論が解剖の存在会も、会評論権を形式で行うことができ<br>差す。                                                                                                    |                                                           |

### 手順2 業務を選択

| ( 総合版込 ) 作業内容選択 8567                                                                | 作業内容選択画面が表示されますので、「承認済みデータ<br>の承認取消しボタンをクリックしてください。 |
|-------------------------------------------------------------------------------------|-----------------------------------------------------|
| <ul> <li>取引の開始</li> </ul>                                                           |                                                     |
| ** 振込データの新規作成  総合振込の取引は限制できます。                                                      |                                                     |
| 作成中振込データの修正・削除     作式中の取引いたラーとなった取引を用意、非時できます。     また、ここれの毎年の時まで、                   |                                                     |
| 11 過去の際はラータからの作成<br>またの取けに発明した。社会後はの取けに開いてます。<br>また、ここから「好夢湯か」の取りに再時間できます。          |                                                     |
| 8 数引の開始(ファイル受付)                                                                     |                                                     |
| # 振込ファイルによる新規作成 超込ファイルの協定により、総合超込の取引を開始できます。                                        |                                                     |
| 作成中語込ファイルの再述・前摘     「作成本中にコーとなった相立ファイルを再送、制作できます。     また、ここから知と発音への可能ができます。         |                                                     |
| ◎ 取引状況の悪会                                                                           |                                                     |
| 11 重込データの状況開会                                                                       |                                                     |
| ● 編込データの引戻し・承認取消                                                                    |                                                     |
| # 承認待ちデータの引戻し     ご自然が登場した初記の利用しができます。     なお、利用し合わった報告は、概念して再度承認を経験できます。           |                                                     |
| 20日前小市市大学の承認取消<br>2月前小市市大部門は「市営ます。<br>2月1日市中国大学会会会会会会会会会会会会会会会会会会会会会会会会会会会会会会会会会会会会 | 承認済みデータの承認取消                                        |
| 8 筆込先の管理                                                                            |                                                     |
| 11 種込売の管理 起込売の利用量がか、身体を込みの支売 利用ができます。<br>また、身体を込んの意味をつくらく出出りできます。                   |                                                     |
|                                                                                     |                                                     |

#### 手順3 取引を選択

| I                                       |                             |                         |                                                  |         |         |                     |
|-----------------------------------------|-----------------------------|-------------------------|--------------------------------------------------|---------|---------|---------------------|
| 2 総合                                    | 合振込 》承認取消                   | 可能取引一覧                  |                                                  |         |         | BTJS035             |
| • 取弓                                    | を選択 = 承認取消内容                | ※を確認 10 完了              |                                                  |         |         | •                   |
| <ul> <li>承認を取り</li> <li>● 承認</li> </ul> | リ演す取引活躍訳の上、「承認」<br>取消可能取引一覧 | 別前ボタンを押してください。          |                                                  |         |         | <sup>7</sup><br>Л.Г |
| 潮沢                                      | 除作日                         | 编込数定日                   | 取引DD<br>取引名                                      | (A 16 6 | 合計件数    | 合計金額<br>(円)         |
| ۲                                       | 2010年10月01日                 | 2010年10月15日             | 10100100000121<br>10月15日支払い分<br><10100100000131) | データ花子   | 3/4     | 3,000,000           |
| •                                       | 2010年10月01日                 | 2010年10月15日             | 101001000000131<br>10月15日支払い分                    | データ花子   | 3/%     | 3,000,000           |
| •                                       | 2010年09月10日                 | 2010年01月01日<br>(テストデータ) | 10090100000222<br>9月10日支払い分                      | データー85  | 1,000/# | 10,000,000          |
|                                         |                             |                         |                                                  |         |         |                     |
| ● 戻 (                                   | ◎ 素認取消 >                    |                         |                                                  |         |         |                     |

※承認取消可能取引一覧画面には、承認された依頼データへの当行システムへの取込処理が完了するまでの間、表示 されます。(当行システムへの取込処理は、平日9:00~16:00に1時間ごと(地方税納付は平日9:00、13:00、15:00) に1時間ごとに行います。)

を選択し、「**承認取** 

承認取引可能取引一覧画面に表示されない取引は、承認取消を行うことができません。

|                                                                |                             |                      |                         |                                |            |            |             |         | 7                                                 |
|----------------------------------------------------------------|-----------------------------|----------------------|-------------------------|--------------------------------|------------|------------|-------------|---------|---------------------------------------------------|
| 総合振込 》 承                                                       | 認取消内                        | 容確認                  |                         |                                |            |            |             | BTJS036 | │<br>▲認取消内容確認画面が表示されます 取消内容をご                     |
| 取引を選択 🛚 承課                                                     | 取消内容                        | を確認w完                | 7                       |                                |            |            |             | •       |                                                   |
| 以下の取引の承認を取り消<br>り容を確認し、確認用バスワ<br>身作のタイミングにより、承却<br>■は必須入力項目です。 | します。<br>フード、承認実<br>認知られができり | 1行聴証番号を<br>ない場合があり   | 入力の上、「実行」は<br>使すのでご注意くた | ポタンを押してください。<br>どない。           |            |            |             | 3       | のっえ、「承認実行暗証番号」を人力し、「 <b>実行」</b> ホタ<br>クリックしてください。 |
| ID 2   46 40                                                   |                             |                      |                         |                                |            |            |             |         |                                                   |
| 取引状態                                                           |                             | 承認済み                 |                         |                                |            |            |             |         |                                                   |
| 操作日                                                            |                             | 2010年10月01           | 8                       |                                |            |            |             |         |                                                   |
| 取引m                                                            |                             | 101001000000         | 121                     |                                |            |            |             |         |                                                   |
| RC514£201                                                      |                             | 総合振込                 |                         |                                |            |            |             |         |                                                   |
| 振込指定日                                                          |                             | 2009年10月15           | 8                       |                                |            |            |             |         |                                                   |
| 取引名                                                            |                             | 8月15日支払              | い分                      |                                |            |            |             |         |                                                   |
| 依赖者                                                            |                             | 豊洲花子                 |                         |                                |            |            |             |         |                                                   |
| 切替元情報                                                          |                             |                      |                         |                                |            |            |             |         |                                                   |
| 切替元取GLID                                                       |                             | 101001000000         | 131                     |                                |            |            |             |         |                                                   |
| 切替元取引種別                                                        |                             | 給亭振込                 |                         |                                |            |            |             |         |                                                   |
| 当取引は、上記の切替元                                                    | 取引から切り                      | 替えられました              | La                      |                                |            |            |             |         |                                                   |
| 探认示情報                                                          |                             |                      |                         |                                |            |            |             |         |                                                   |
| 支払口座                                                           |                             | 青山支店(100             | ) 普通 1234567 資          | 金移動用口座                         |            |            |             |         |                                                   |
| 委託者コード                                                         |                             | 1234567891           |                         |                                |            |            |             |         |                                                   |
| 委託者名                                                           |                             | 很多的11                |                         |                                |            |            |             |         |                                                   |
| an in millionaturin                                            |                             |                      |                         |                                |            |            |             |         |                                                   |
| は数                                                             |                             |                      |                         |                                |            | 14         |             |         |                                                   |
| 支払金額合計                                                         |                             |                      |                         |                                | 4,000.000  | )<br>E     |             |         |                                                   |
| 先方負担手数料合計                                                      | F                           |                      |                         |                                | 1,260      | 円          |             |         |                                                   |
| 振込金額合計                                                         |                             |                      |                         |                                | 3,998,760  | Æ          |             |         |                                                   |
| 振込手数料合計                                                        |                             |                      |                         |                                | 1,050      | 円          |             |         |                                                   |
|                                                                |                             |                      |                         |                                | 14-1       | 100.00     | + 80 - 1    |         |                                                   |
|                                                                |                             |                      | 24                      | 1件(1~4件を表示中)                   | 1-1-1      | 2 100 2010 | TSR. 1014   | 1 PARS  |                                                   |
| 10ページ前 ● 前ペー                                                   | -ツ<br>金融                    | 1個11名                | 5 0 7 1                 |                                | 支払金額 先力    | <br>方負担手数利 | 4 振込金額      | 振送手数料   |                                                   |
| 受取人名                                                           | ******                      | 56名                  | 110 1.02.019            | EDI-                           | (ዋ)        | (円)        | (P)         | (円)     |                                                   |
| らこれらきたらいの                                                      | 九の内支は                       | 5 (222)<br>5 (222)   | 管通 2100001              | -                              | 1,000,000  |            | 0 1,000,000 | 315     |                                                   |
| 1日本語事<br>うこれ/ジョウシ(D                                            | 豊洲支店(                       | 001)                 | 普通 2100002              | A1234567890123456789           | 1,000,000  | 315        | > 999.685   | 210     |                                                   |
| i日本商事<br>シニキン <i>シぽンジ</i> り                                    | NTTデータ<br>豊洲支店(             | 銀行 (9998)<br>001)    | 普通 2100005              | ; EDI:                         | 1,000,000  | 315        | × 999.685   | 210     |                                                   |
| トッカイドウフドウサン(カ<br>っかイドウアドウサン(カ                                  | 礼幌銀行く                       | 0333)<br>7h支店(444)   | 普通 2100004              | 1: 1234567890<br>1: 1234567890 | 1,000,000  | 630        | \$ 999,370  | 315     |                                                   |
| 10ページ前 ● 前ペー<br>*印は、先方負担手数料と                                   | ージ<br>と振込手数料が               | が異なる時に表              | <b>5</b> 67:<br>い示されます。 | 8 9 10 11 12 13 14             |            | 决          | ₩-9 🖲 1     | 0ページ次 и |                                                   |
| 承認者情報                                                          |                             |                      |                         |                                |            |            |             |         |                                                   |
| 承認者(初態)                                                        |                             | 一次承認者 :う<br>最終来認者 :う | 「二貓芋(柔籠歌)               |                                |            |            |             |         |                                                   |
| 承認明瞭日                                                          |                             | 2010年10月14           | 8                       |                                |            |            |             |         |                                                   |
| 承認日時                                                           |                             | 2010年10月14           | 旧 10時00分                |                                |            |            |             |         |                                                   |
|                                                                |                             | 10月15日支              | 払い分です。よろし               | くおねがいします。                      | ~          |            |             |         |                                                   |
| 1×74                                                           |                             |                      |                         |                                | ~          |            |             |         |                                                   |
|                                                                |                             |                      |                         | (全角120                         | 文字以内[半角可]) |            |             |         |                                                   |
| ● #2022 th 40                                                  |                             |                      |                         |                                |            |            |             |         |                                                   |
| 承認実行地理正確导量                                                     |                             | *****                | N                       | リフトウェアキーボードを聞く                 |            | _          |             |         | ┼──┤承認実行暗証番号                                      |
| _                                                              | _                           |                      |                         |                                |            | _          |             |         |                                                   |
| ◆戻る 実行                                                         |                             |                      |                         |                                |            |            |             | m m 0   | ┝━━┥ 実行 │                                         |
|                                                                |                             |                      |                         |                                |            |            |             |         |                                                   |

#### 手順4 承認取消内容を確認

※総合振込の場合、取引情報に拡張EDIデータが含まれる場合は「照会」ボタンが表示されます。「照会」ボタンをク リックすると、EDI情報詳細画面がポップアップ表示されます。

※「印刷」ボタンをクリックすると、印刷用PDFファイルが表示されます。

| 手順5                                 | 完了                                                                                                    |             |            |                                   |             |                |             |              |
|-------------------------------------|----------------------------------------------------------------------------------------------------|-------------|------------|-----------------------------------|-------------|----------------|-------------|--------------|
| 総合振込 》 承                            | 認取消結果                                                                                                    |             |            |                                   |             |                |             | BTJS037      |
| Rozistin                            | no identivo de la constante de la constante de la constante de la constante de la constante de la constante de | 7           |            |                                   |             |                |             |              |
| 4X31C381/ # 44684                   | 00Hr 1Hr 2 1E86 10 7C                                                                                          |             |            |                                   |             |                |             |              |
| ご推定の取引の承認を取り減                       | しました。                                                                                                    |             |            |                                   |             |                |             | ()<br>VIIJ   |
| ◉ 取引情報                              |                                                                                                    |             |            |                                   |             |                |             |              |
| 取引状態                                | 承認取消済み                                                                                                    |             |            |                                   |             |                |             |              |
| 操作日                                 | 2010年10月01日                                                                                                    | 3           |            |                                   |             |                |             |              |
| 取るIID<br>取るIID                      | 1010010000001                                                                                                  | 11          |            |                                   |             |                |             |              |
| 取引種別<br>加計也定日                       | 和音频A                                                                                                    | 2           |            |                                   |             |                |             |              |
| 10.214.                             | 8.815.8 **                                                                                                    |             |            |                                   |             |                |             |              |
| (4)(1)(1)                           | ●367-7                                                                                                    |             |            |                                   |             |                |             |              |
|                                     | ALTERN A                                                                                                    |             |            |                                   |             |                |             |              |
| ◉ 切替元情報                             |                                                                                                    |             |            |                                   |             |                |             |              |
| 切替元取引ID                             | 1010010000001                                                                                                  | 1           |            |                                   |             |                |             |              |
| 切替元取引種別                             | 结与描込                                                                                                    |             |            |                                   |             |                |             |              |
| 当取引は、上記の切替元取引                       | 引から切り替えられました。                                                                                                  |             |            |                                   |             |                |             |              |
|                                     |                                                                                                    |             |            |                                   |             |                |             |              |
| *****                               | #11c+79/107                                                                                                    | at 18 111   |            | 10.00 0.00710                     |             |                |             |              |
| 支払口を<br>素开者コード                      | 1234567891                                                                                                    | 0.0113      |            | ALE IMPROVIDENCE                  |             |                |             |              |
| 書託者名                                | (95)554(1                                                                                                    |             |            |                                   |             |                |             |              |
|                                     |                                                                                                    |             |            |                                   |             |                |             |              |
| ◉ 振込明細内容                            |                                                                                                    |             |            |                                   |             |                |             |              |
| 件数                                  |                                                                                                    |             |            |                                   |             | 3/4            |             |              |
| 支払金額合計                              |                                                                                                    |             |            |                                   |             | 3,000,000円     |             |              |
| 先方負担手数料合計                           |                                                                                                    |             |            |                                   |             | 945円           |             |              |
| 新达全额合計<br>                          |                                                                                                    |             |            |                                   |             | 2,999,055円     |             |              |
| 臺动于雙時台計                             |                                                                                                    |             |            |                                   |             | 84014          |             |              |
|                                     |                                                                                                    |             |            | 全3件(1~3件考表示中)                     |             | ■ページ毎の表示       | 件数: 10件     | ▶ 四表示        |
| 🕶 10ページ前 \cdots 前ページ                | 2                                                                                                    |             | 5 6        | 7 8 9 10 11 12 13 14              |             | 2              | ಥಿಷ-ಲ 💽     | 10ページ次 🖡     |
| 登録名<br>受取人名                         | 金融復開名<br>支店名                                                                                                   | 料目          |            | 1座番号 EDI情報/顧客コード                  | 支払金額<br>(PD | 先方負担手数料<br>(円) | 插达全额<br>(PD | 振达千数料<br>(円) |
| 黒日本間事<br>とカランニホンシヨウジ(カ              | 大千町銀行(0111)<br>丸の内支店(222)                                                                                      | 普通          |            | 2100001 EDI:                      | 1,000,000   | 0              | 1,000,000   | 315          |
| 西日本商事<br>ニッニホンショウシ"(別               | NTTデータ銀行(9998)<br>豊洲支店(001)                                                                                    | <b>#</b> 18 |            | 2100002 EDI:<br>A123456789012345  | 1,000,000   | 315*           | 999,685     | 210          |
| ホッカイドウラドウサン(カ<br>お/カイドウフトゔサン()      | 札幌銀行(0333)<br>インターネット支店(444)                                                                                   | 23          |            | 2100004 顧客1: 1234567890<br>顧客2: - | 1,000,000   | 630*           | 999,370     | 315          |
| 44 10ページ前 ● 前ページ<br>8**明は、先方負担手数料と振 | 2<br>込手数料が異なる時に表示                                                                                              | istar f     | 56         | 7 8 9 10 11 12 13 14              |             | 2              | ಥೀ-೮ 💿      | 10ページ次 🔹     |
| ◉ 承認者情報                             |                                                                                                    |             |            |                                   |             |                |             |              |
| 承辺者(状態)                             | <ul> <li>一次承認者: う<br/>最終意(P#+=)</li> </ul>                                                                     | ーク大部        | (永日<br>(永日 | 2(資)<br>2(清)                      |             |                |             |              |
| 承認期限日                               | 2010年10月14日                                                                                                    | 1           |            |                                   |             |                |             |              |
| 承認日時                                | 2010年10月14日                                                                                                    | 3 1084005   | e)         |                                   |             |                |             |              |
| 100F                                | 10月15日支持                                                                                                    | い分です        | r. 18      | 認よろしくお願いします。                      |             |                |             |              |
| <ul> <li>トップページへ</li> </ul>         | 取引一覧へ                                                                                                    |             |            |                                   |             |                |             | 80 R 🖨       |

※「印刷」ボタンをクリックすると、印刷用PDFファイルが表示されます。